Importing data points from a spreadsheet into QGIS 3.10

Save spreadsheeet as .csv file

| 🧿 🕘 🌒 AutoSave              | 000F                 | 8864            | > ৺ এঁ ৰ        | i.                  |            |            |            |                             |              |                   | Book           | 7    |            |          |                  |               |          |              |                  |             |               |            |                          | ۹ 🛓         |
|-----------------------------|----------------------|-----------------|-----------------|---------------------|------------|------------|------------|-----------------------------|--------------|-------------------|----------------|------|------------|----------|------------------|---------------|----------|--------------|------------------|-------------|---------------|------------|--------------------------|-------------|
| Home Insert D               | raw Pag              | ge Layout       | Formula         | s Data              | Review     | View       | Acroba     | at 🖓 Tell                   | me           |                   |                |      |            |          |                  |               |          |              |                  |             |               | ß          | Share Ç                  | Comments    |
| Paste V Cut<br>Paste Format | Calibri (Bo<br>B I J | ody)<br>U •   ⊞ | • 12 •<br>• 🙆 • | A* A*<br><u>A</u> * | ¥ =<br># = | = *<br>= 3 | - 2        | 🖞 Wrap Text<br>🗄 Merge & Co | •<br>enter • | General<br>\$ • % | 9 5            | -38  | Condition  | - Formal | Cell<br>e Styles | insert        | Delete   | Format       | ∑ AutoSun        | Sort &      | Find & Select | 4<br>Ideas | Create and t<br>Adobe PD | ihare<br>0F |
| D5 🛟 🗙 🗸                    | fx 410               | 0.8             |                 |                     |            |            |            |                             |              |                   |                |      |            |          |                  |               |          |              |                  |             |               |            |                          | 2           |
| A B                         | с                    | D               | E               | F                   | G          | н          | 1          | 1                           | K            | L                 | м              |      | N          | 0        | P                | Q             | R        | s            | Т                | U           | v             | w          | x                        | Y           |
| 1 Database Ref-Sample       | e Sample-ID          | U-Pb Age        | eHf(t)          | TDM1 (Ma)           | TDM2 (Ma)  | Country/St | at Region  | Continent                   | Major G      | eogr Minor G      | eolo Locality  | r L  | atitude Lo | ongitude | Max. Depos.      | Est. Depos. A | Min. Dep | os. Class-1  | Rock Class-2 Roc | k Class-3 R | ock Type      |            |                          |             |
| 2 Puetz & Conc 500003-R2    | JH17-1.1             | 4112.1          | -4.4802333      | 4361.94416          | 4510.8763  | Western A  | us Western | Aus Australia_              | Pa Yilgarn I | Crate Narryer     | Gnei Jack Hil  | ls   | -26.06472  | 116.8173 | 3369             | 3300          | 3        | 290 detrital | meta_sedir       | n meta-cor  | glomerate     |            |                          |             |
| 3 Puetz & Conc 500003-R2    | JH17-1.2             | 4077.7          | -4.5980453      | 4333.63622          | 4491.3444  | Western A  | us Western | Aus Australia               | Pa Yilgarn I | Crate Narryer     | Gnel Jack Hill | ls   | -26.06472  | 116.8173 | 3369             | 3300          | 3        | 290 detrital | meta_sedir       | n meta-cor  | glomerate     |            |                          |             |
| 4 Puetz & Conc 500003-R2    | JH17-2.1             | 4101.6          | -2.2440689      | 4269.13945          | 4370.4908  | Western A  | us Western | Aus Australia               | Pa Yilgarn I | Cratc Narryer     | Gnel Jack Hill | ls   | -26.06472  | 116.8173 | 3369             | 3300          | 3        | 290 detrital | meta_sedi        | n meta-cor  | glomerate     |            |                          |             |
| 5 Puetz & Conc S00003-R2    | JH17-3.1             | 4100.8          | -4.9926189      | 4367.19438          | 4532.46864 | Western A  | us Western | Aus Australia               | Pa Yilgarn I | Crate Narryer     | Gnel Jack Hill | ls   | -26.06472  | 116.8173 | 3369             | 3300          | 3        | 290 detrital | meta_sedir       | n meta-cor  | glomerate     |            |                          |             |
| 6 Puetz & Conc \$00003-R2   | JH17-5.1             | 3925.8          | -7.7753165      | 4323.26129          | 4562.55655 | Western A  | us Western | Aus Australia_              | Pa Yilgarn I | Crate Narryer     | Gnel Jack Hill | ls   | -26.06472  | 116.8173 | 3369             | 3300          | 3        | 290 detrital | meta_sedi        | n meta-cor  | glomerate     |            |                          |             |
| 7 Puetz & Conc S00003-R2    | JH17-6.1             | 4089.8          | -4,43121        | 4340.74546          | 4490.7918  | Western A  | us Western | Aus Australia_              | Pa Yilgarn i | Crate Narryer     | Gnel Jack Hil  | ls   | -26.06472  | 116.8173 | 3369             | 3300          | 3        | 290 detrital | meta_sedi        | n meta-cor  | glomerate     |            |                          |             |
| 8 Puetz & Conc S00003-R2    | JH17-6.2             | 4083.6          | -4.7838922      | 4347.58192          | 4506.87132 | Western A  | us Western | Aus Australia_              | Pa Yilgarn ( | Crate Narryer     | Gnel Jack Hill | ls   | -26.06472  | 116.8173 | 3369             | 3300          | 3        | 290 detrital | meta_sedi        | n meta-cor  | glomerate     |            |                          |             |
| 9 Puetz & Conc S00003-R2    | JH17-6.3             | 4089.5          | -4.4428814      | 4338.42356          | 4491.5697  | Western A  | us Western | Aus Australia               | Pa Yilgarn I | Crate Narryer     | Gnei Jack Hil  | ls . | -26.06472  | 116.8173 | 3369             | 3300          | 3        | 290 detrital | meta_sedir       | n meta-cor  | glomerate     |            |                          |             |
| 10 Puetz & Conc S00003-R2   | JH17-7.1             | 3930.8          | -8.2994011      | 4342.94532          | 4597.4170  | Western A  | us Western | Aus Australia               | Pa Yilgarn ( | Crate Narryer     | Gnei Jack Hil  | ls   | -26.06472  | 116.8173 | 3369             | 3300          | 3        | 290 detrital | meta_sedi        | n meta-cor  | glomerate     |            |                          |             |
| 11 Puetz & Conc S00003-R2   | JH17-7.2             | 3991.2          | -7.6799664      | 4373.72227          | 4607.06772 | Western A  | us Western | Aus Australia               | Pa Yilgarn I | Crate Narryer     | Gnel Jack Hil  | ls . | -26.06472  | 116.8173 | 3369             | 3300          | 3        | 290 detrital | meta_sedi        | n meta-cor  | glomerate     |            |                          |             |
| 12 Puetz & Conc \$00003-R2  | JH17-7.3             | 4067            | -4.9709338      | 4338.4337           | 4505.153   | Western A  | us Western | Aus Australia               | Pa Yilgarn I | Crate Narryer     | Gnel Jack Hill | ls   | -26.06472  | 116.8173 | 3369             | 3300          | 3        | 290 detrital | meta_sedi        | n meta-cor  | glomerate     |            |                          |             |
| 13 Puetz & Conc \$00003-R2  | JH17-8.1             | 3967.4          | -7.1807365      | 4336.73203          | 4559.2823  | Western A  | us Western | Aus Australia               | Pa Yilgarn I | Crate Narryer     | Gnel Jack Hil  | ls   | -26.06472  | 116.8173 | 3369             | 3300          | 3        | 290 detrital | meta_sedir       | n meta-cor  | glomerate     |            |                          |             |
| 14 Puetz & Conc \$00003-R2  | JH17-8.2             | 3889            | -9.7576493      | 4367.26417          | 4651.63719 | Western A  | us Western | Aus Australia               | Pa Yilgarn I | Crate Narryer     | Gnei Jack Hil  | ls   | -26.06472  | 116.8173 | 3369             | 3300          | 3        | 290 detrital | meta_sedir       | n meta-cor  | glomerate     |            |                          |             |
| 15 Puetz & Conc \$00003-R2  | JH17-9.1             | 4090.3          | -2.5257735      | 4270.05415          | 4378.4351  | Western A  | us Western | Aus Australia               | Pa Yilgarn I | Crate Narryer     | Gnei Jack Hil  | ls   | -26.06472  | 116.8173 | 3369             | 3300          | 3        | 290 detrital | meta_sedir       | n meta-cor  | glomerate     |            |                          |             |
| 16 Puetz & Cont \$00003-R2  | JH17-9.2             | 4068            | -3.9090376      | 4299.27793          | 4443.10859 | Western A  | us Western | Aus Australia               | Pa Yilgarn I | Crate Narryer     | Gnei Jack Hil  | ls   | -26.06472  | 116.8173 | 3369             | 3300          | 3        | 290 detrital | meta_sedit       | n meta-cor  | glomerate     |            |                          |             |
| 17 Puetz & Conc S00003-R2   | JH17-10.1            | 3943.5          | -8.2529776      | 4355.45278          | 4604.3784  | Western A  | us Western | Aus Australia               | Pa Yilgarn I | Crate Narryer     | Gnei Jack Hil  | ls.  | -26.06472  | 116.8173 | 3369             | 3300          | 3        | 290 detrital | meta_sedin       | n meta-cor  | glomerate     |            |                          |             |
| 18 Puetz & Cont S00003-R2   | JH17-10.2            | 3872.8          | -11.019043      | 4397.32558          | 4713.85614 | Western A  | us Western | Aus Australia               | Pa Yilgarn I | Cratc Narryer     | Gnel Jack Hil  | ls   | -26.06472  | 116.8173 | 3369             | 3300          | 3        | 290 detrital | meta_sedir       | n meta-cor  | glomerate     |            |                          |             |
| 19 Puetz & Conc \$00003-R2  | JH17-11.1            | 4072.9          | -5.3641802      | 4357.1644           | 4532.9496  | Western A  | us Western | Aus Australia               | Pa Yilgarn I | Cratc Narryer     | Gnei Jack Hil  | ls   | -26.06472  | 116.8173 | 3369             | 3300          | 3        | 290 detrital | meta_sedir       | n meta-cor  | glomerate     |            |                          |             |

## Open QGIS

## Go to Layer $\rightarrow$ Add Layer $\rightarrow$ Add Delimited Text Layer

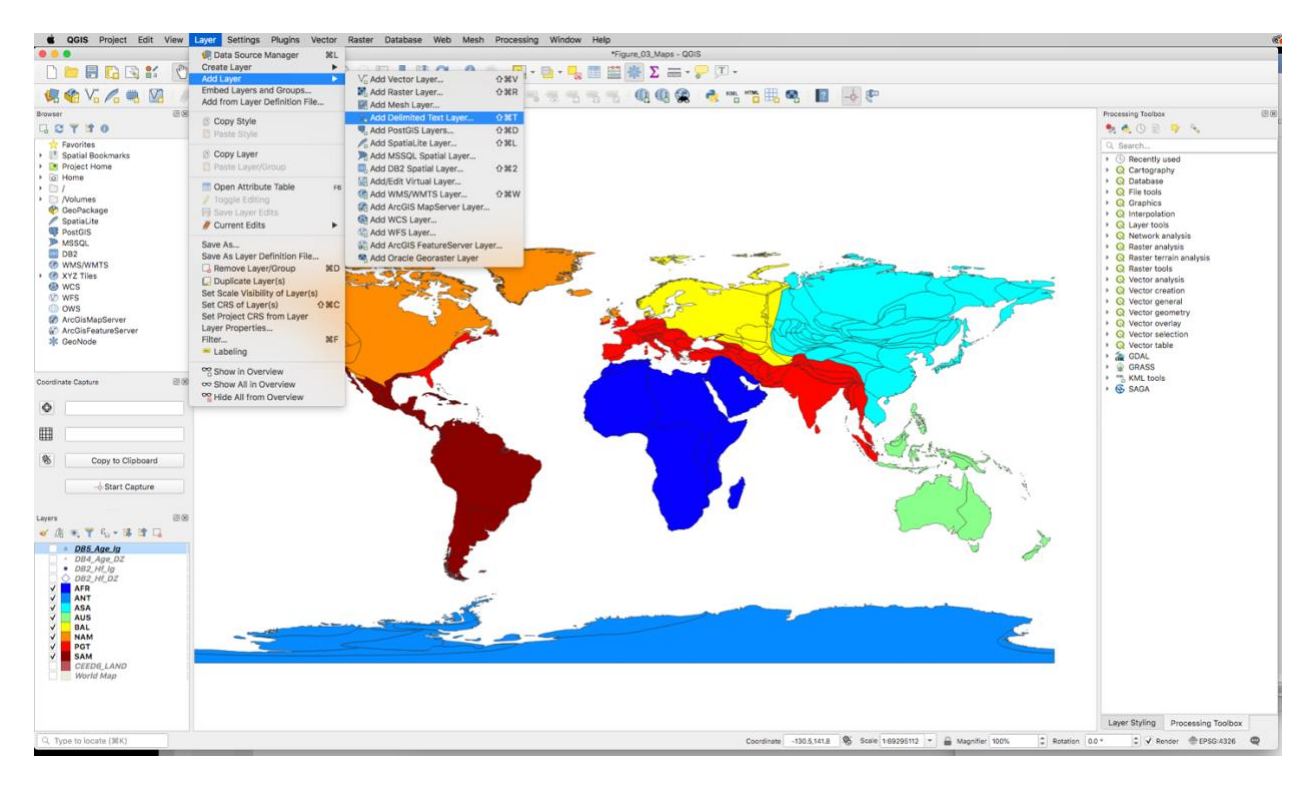

Navigate to csv file, make sure X field is Longitude and Y field is latitude, press Add, then Close

|                       | Data Source Man                                            | ager   Delim           | ited Text            |                                 |                           |                      |                             |                        |  |  |  |  |  |  |
|-----------------------|------------------------------------------------------------|------------------------|----------------------|---------------------------------|---------------------------|----------------------|-----------------------------|------------------------|--|--|--|--|--|--|
| 🦰 Browser             | File name /Users/kurtsundell/Docum                         | ments/QGIS/            | Hf_Databa            | se_Feb2021.csv                  | ,                         |                      |                             |                        |  |  |  |  |  |  |
| V Vector              | Layer name Hf_Database_Feb2021                             | Encoding               | UTF-8                | -                               |                           |                      |                             |                        |  |  |  |  |  |  |
| Raster                | ▼ File Format                                              |                        |                      |                                 |                           |                      |                             |                        |  |  |  |  |  |  |
| Mesh                  | CSV (comma separated values)                               |                        |                      |                                 |                           |                      |                             |                        |  |  |  |  |  |  |
| P_ Delimited Text     | ed Text O Regular expression delimiter                     |                        |                      |                                 |                           |                      |                             |                        |  |  |  |  |  |  |
| 🙀 GeoPackage          | PPackage O Custom delimiters                               |                        |                      |                                 |                           |                      |                             |                        |  |  |  |  |  |  |
| 🖉 + SpatiaLite        | Record and Fields Options                                  |                        |                      |                                 |                           |                      |                             |                        |  |  |  |  |  |  |
| PostgreSQL            | Geometry Definition                                        |                        |                      |                                 |                           |                      |                             |                        |  |  |  |  |  |  |
| MSSQL                 | Point coordinates                                          | X fi                   | field Longitude      |                                 | ▼ Z field                 |                      |                             |                        |  |  |  |  |  |  |
| DB2 DB2               | <ul> <li>Well known text (WKT)</li> </ul>                  | Y fi                   | eld Latitu           | ıde                             | ▼ M field                 | 4                    | -                           |                        |  |  |  |  |  |  |
| Virtual Layer         | O No geometry (attribute only t                            | table) Geo             | DM<br>DM<br>DM<br>DM | IS coordinates<br>S EPSG:4326 - | WGS 84                    |                      | •                           | ۰                      |  |  |  |  |  |  |
| 💮 wms/wmts            | h Lover Cottinge                                           |                        |                      |                                 |                           |                      |                             |                        |  |  |  |  |  |  |
| 🚓 wcs                 | Sample Data                                                |                        |                      |                                 |                           |                      |                             |                        |  |  |  |  |  |  |
| 💬 WFS                 | Database Ref-                                              | Sample Key             | Sample-ID            | U-Pb Age (Ma)                   | eHf(t)                    | TDM1 (               | Ma) TDM2                    | (Ma 🚔                  |  |  |  |  |  |  |
| ArcGIS Map Server     | 1 Puetz & Condie (2019) S00<br>2 Puetz & Condie (2019) S00 | 1003-R2 J<br>1003-R2 J | H17-1.1<br>H17-1.2   | 4112.1<br>4077.7                | -4.4802333<br>-4.59804528 | 4361.94<br>8 4333.63 | 4157 4510.87<br>622 4491.34 | 630<br>44 <del>-</del> |  |  |  |  |  |  |
| ArcGIS Feature Server |                                                            |                        |                      |                                 |                           |                      |                             | •                      |  |  |  |  |  |  |
| SeoNode               | Help                                                       |                        |                      |                                 |                           |                      | Add                         | Close                  |  |  |  |  |  |  |

If you don't see points then try again and double check your data source settings

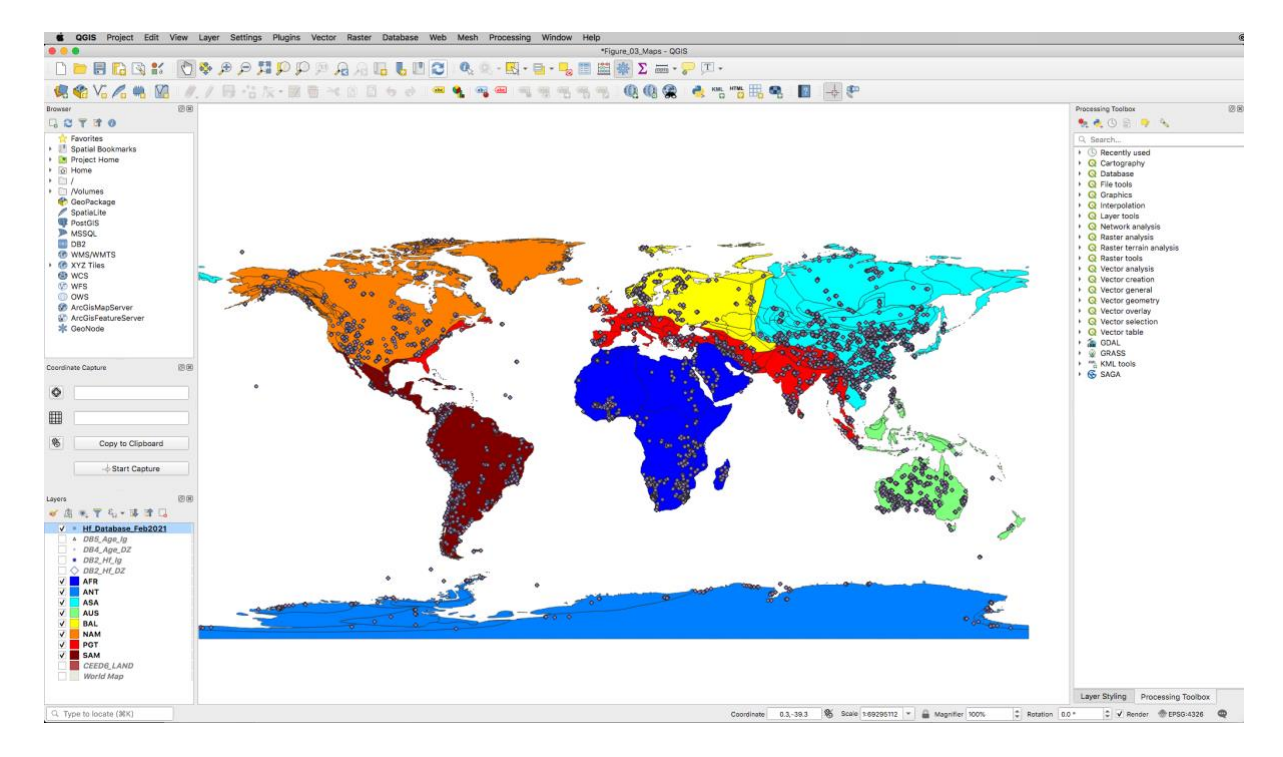

Kurt Sundell

March 9, 2021